# DFL-700 with DI-804V IPsec VPN Configuration Guide

This configuration shows how to connect a DFL-700 to a DI-804V with an IPsec tunnel. Please check the D-Link AUS FTP Site at ftp://202.129.109.68 for updates on the firmware.

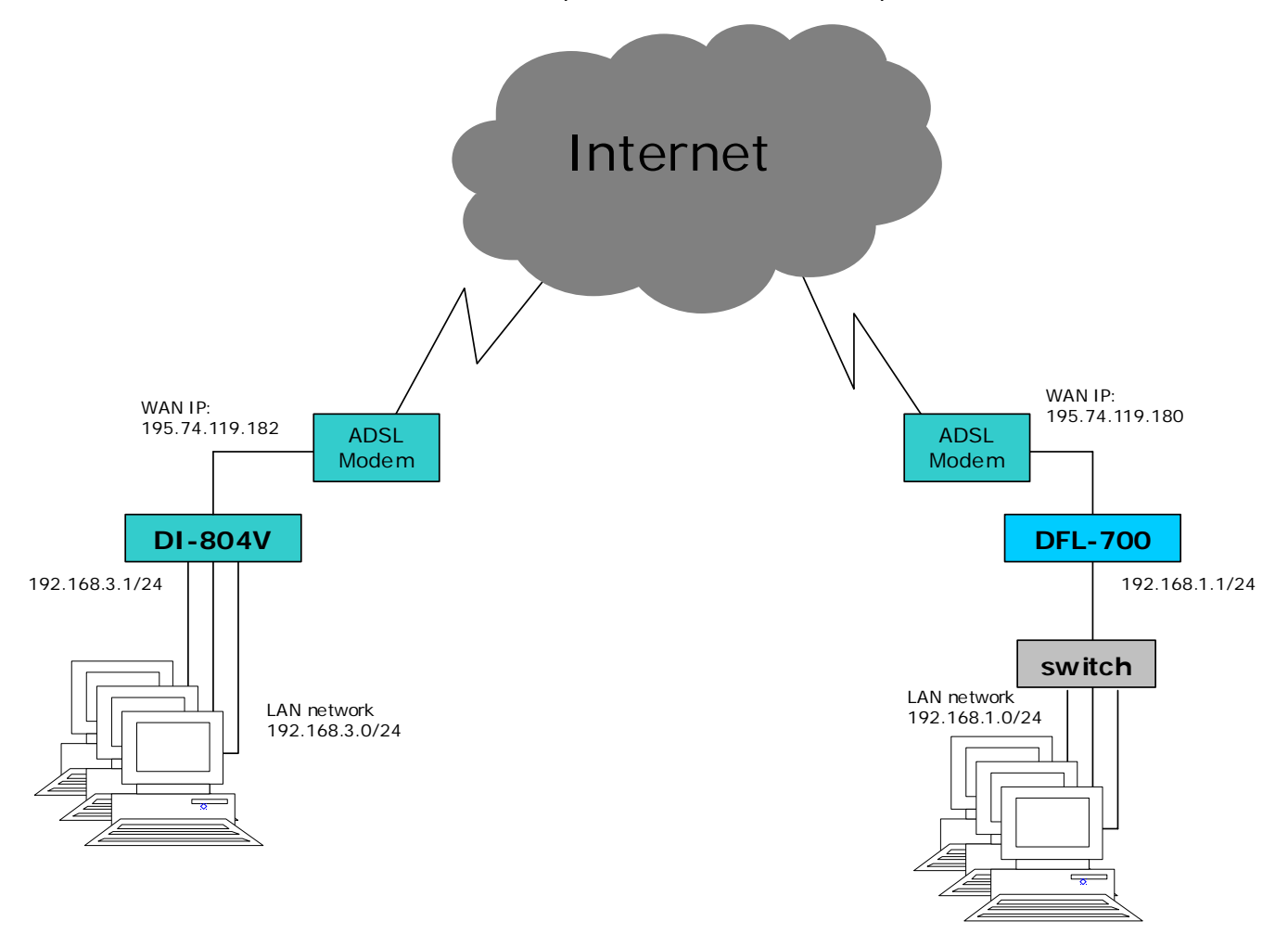

## **DFL-700 configuration**

1) Log into the DFL-700 using its IP address (https://192.168.1.1 in this example) and then enter the username and password.

| ks for People                                 | e DFL-700<br>Network Security Firewall                                                                    |                                                                                                    |                                               | all                                                          |                           |                  |
|-----------------------------------------------|----------------------------------------------------------------------------------------------------|----------------------------------------------------------------------------------------------------|-----------------------------------------------|--------------------------------------------------------------|---------------------------|------------------|
| System                                        | Firewall                                                                                                  | Servers                                                                                              | Tools                                         | Stat                                                         | US                        | Hel              |
| Administration S                              | Settings                                                                                                  |                                                                                                    |                                               |                                                              |                           |                  |
|                                               | 140                                                                                                    |                                                                                                    |                                               |                                                              |                           |                  |
| For security<br>ports. Also r<br>taken; the n | or:: 1443<br>reasons, it may be bu<br>note that if web-base<br>nanagement web GU                          | etter to run the mana <u>c</u><br>d user authentication<br>I has to use other por                    | iement web GUI<br>is enabled, ports<br>ts.    | on non-stan<br>80 and 443                                    | dard<br>will be           | G                |
| For security<br>ports. Also r<br>taken; the r | ort: 1443<br>reasons, it may be b<br>note that if web-based<br>nanagement web GU                          | etter to run the manag<br>d user authentication<br>I has to use other por                            | ement web GUI<br>is enabled, ports<br>ts.     | on non-stan<br>80 and 443<br>Solow<br>Apply                  | dard<br>will be<br>Cancel | C                |
| For security<br>ports. Also r<br>taken; the n | or: [44.3<br>reasons, it may be bu<br>note that if web-based<br>nanagement web GU<br>e / user you wish to | etter to run the manag<br>d user authentication<br>I has to use other por<br>edit from the below lis | iement web GUI is enabled, ports<br>ts.<br>t. | on non-stan<br>80 and 443<br>Ø<br>Ø<br>Ø<br>Ø<br>Ø<br>Ø<br>Ø | dard<br>will be<br>Cancel | <b>G</b><br>Help |

2) Click on Firewall→ VPN. Click on Add New.

| ng Networks for Peo | ople                         |                       | Network         | Security | 0<br>Firewall |      |
|---------------------|------------------------------|-----------------------|-----------------|----------|---------------|------|
|                     | System                       | Firewall              | Servers         | Tools    | Status        | Help |
|                     | VPN Tunnels                  |                       |                 |          |               |      |
|                     | Pick a VPN tunnel            | to edit from the belo | w list:         |          |               | 0    |
|                     |                              |                       |                 |          |               | Help |
|                     | VPN Tunnels                  |                       |                 |          |               |      |
|                     | Name L<br>[ <u>Add new</u> ] | ocal Net Remo         | te Net Remote ( | Gateway  |               |      |
| L                   |                              |                       |                 |          |               |      |
| L                   |                              |                       |                 |          |               |      |
|                     |                              |                       |                 |          |               |      |
| L                   |                              |                       |                 |          |               |      |
|                     | 3                            |                       |                 |          |               |      |
|                     |                              |                       |                 |          |               |      |
|                     |                              |                       |                 |          |               |      |

3) Enter the details for the Tunnel.

Name: DI-804V Local Net: 192.168.1.0/24 Authentication: PSK – Pre-Shared Key Pre-shared key: dlinktest LAN-to-LAN tunnel

### Remote Net: 192.168.3.0/24 Remote Gateway: 195.74.119.182

|                   | System Firewall S               | ervers Tools                       | Status        | Help |
|-------------------|---------------------------------|------------------------------------|---------------|------|
|                   | VPN Tunnels                     |                                    |               |      |
|                   | Add VPN tunnel :                |                                    |               |      |
| Policy            | Name: DL804V                    |                                    |               | - 1  |
|                   | Local Net: 192.168.1.0/24       |                                    |               | - 1  |
| Port Mapping      |                                 |                                    |               | -    |
| Users             | Authentication:                 |                                    |               |      |
|                   | • PSK - Pre-Shared Key          |                                    |               | - 1  |
| Schedules         | PSK:                            |                                    |               | - 1  |
|                   | Retype PSK: *******             |                                    |               | - 1  |
| Services          | C Certificate-based             |                                    |               |      |
|                   | Local Identity: Admin - CN=00   | 1900B025D59                        |               | - 1  |
| VPN               | Certificates:                   |                                    |               | - 1  |
|                   |                                 |                                    |               | - 1  |
| Certificates      | Line and Arbitrary              |                                    |               | - 1  |
|                   | To use ID lists b               | elow, you must select a CA certifi | icate.        | - 1  |
| Content Filtering | Identity List: (no list)        |                                    | ×             |      |
|                   | Tunnel type:                    |                                    |               |      |
|                   | O Boaming Users , single host V | PN clients                         |               | - 1  |
|                   | IKE XAuth: 📕 Require us         | er authentication via IKE XAuth t  | o open tunnel |      |
|                   | © 149 149 149                   |                                    |               | - 1  |
|                   | Bemote Net: 19216830/2/         | 1                                  |               |      |
|                   | Remote Gateway: 195.74.119.18   | 2                                  |               |      |
|                   | The gateway ca                  | an be a numerical IP address, DN   | S name, or    |      |
|                   | Proxy ARP: 🗖 Publish ren        | note network on all interfaces via | Proxy ARP     |      |

Click on **Apply** when done.

4) Click on Edit on the newly created DI-804V profile

|   | System           | Firewa                      | II Serve                     | rs Tools                         | Status  | Help |
|---|------------------|-----------------------------|------------------------------|----------------------------------|---------|------|
| _ | VPN Tunnels      |                             |                              |                                  |         |      |
|   | Changes to VP    | 'N tunnel DI-8              | 04V saved                    |                                  |         |      |
|   | Pick a VPN tunne | el to edit from the         | below list:                  |                                  |         |      |
|   |                  |                             |                              |                                  |         | •    |
|   |                  |                             |                              |                                  |         | Help |
| T | VPN Tunnels      |                             |                              |                                  |         |      |
|   | Name<br>DI-804V  | Local Net<br>192.168.1.0/24 | Remote Net<br>192.168.3.0/24 | Remote Gateway<br>195.74.119.182 | [E dit] |      |

 Click on Advanced. Set IKE mode to 'Main Mode' (default), IKE DH Group '1 – modp 768-bit'. Enable PFS by checking it. Set the PFS DH Group to '1 – modp 768-bit'. Set NAT traversal to 'Disabled'. Click on 'Apply' when done.

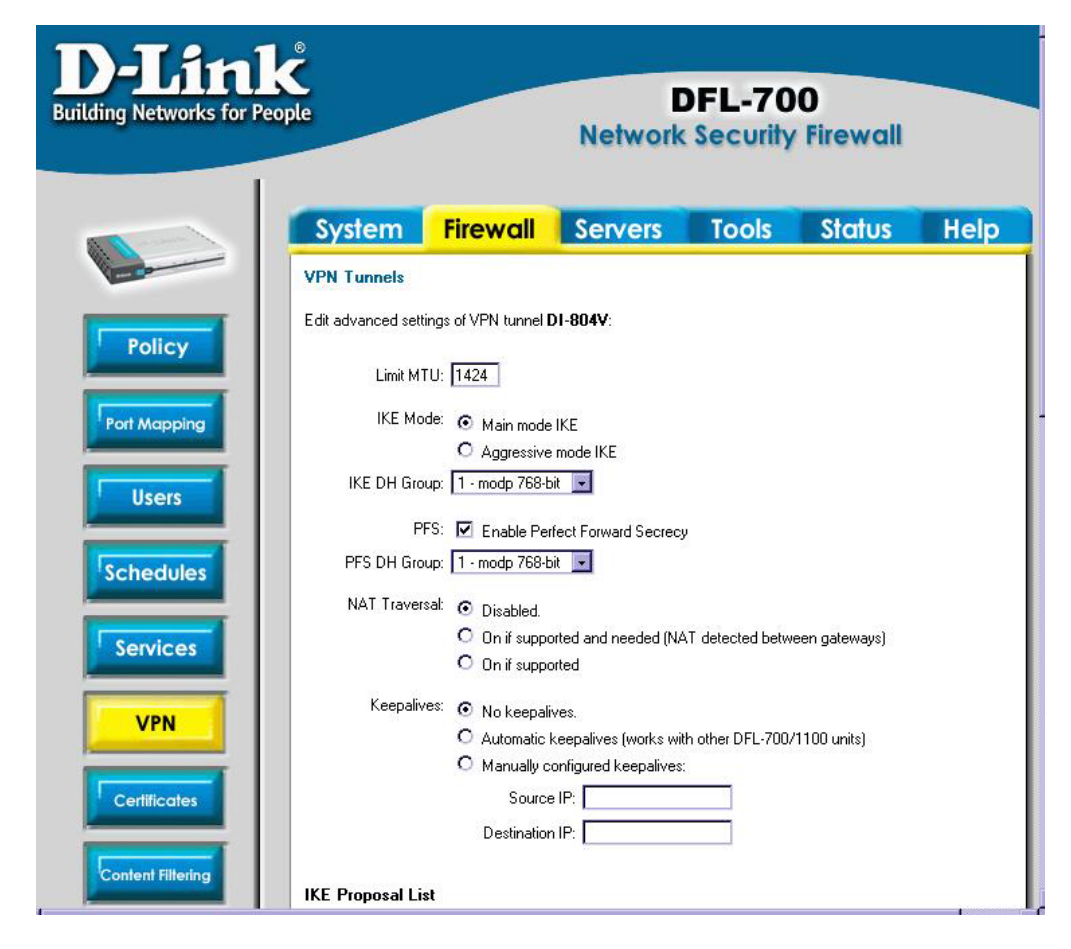

6) Click on 'Activate' on the bottom left hand corner of the screen.

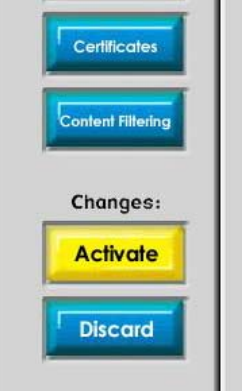

7) Click on the 'Activate Changes' button.

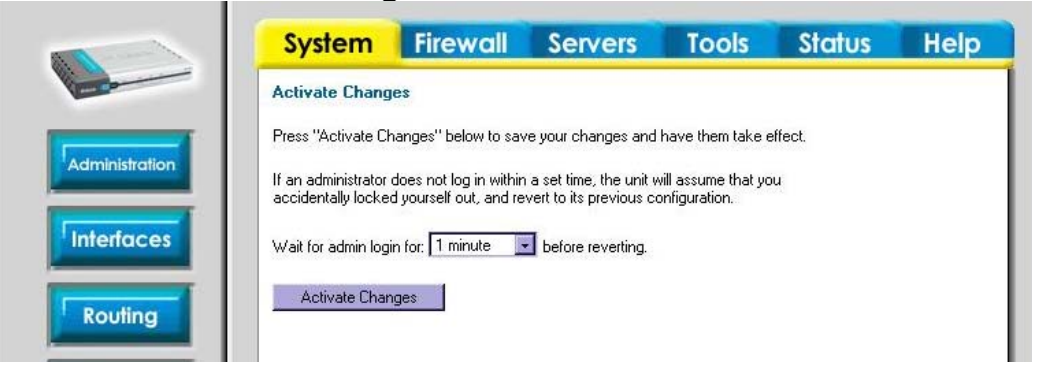

#### Page 5

## **DI-804V** configuration

1) Log on to the DI-804V using its IP address (<u>http://192.168.3.1</u>) and enter the username and password. Click on VPN Settings.

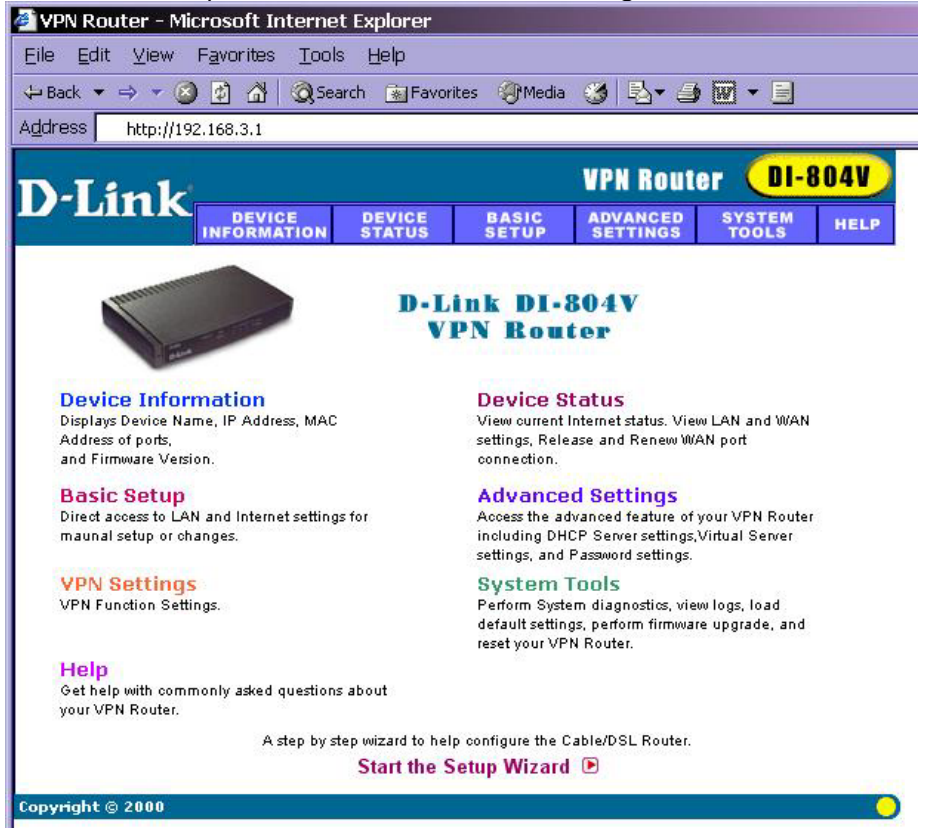

2) Under Connection Name, enter the name for the VPN tunnel (i.e. DFL-700). Click on Add.

| D-I ink                     |                       |                   |                | VPN Rout             | er <mark>Ol-</mark> | 804V)  |
|-----------------------------|-----------------------|-------------------|----------------|----------------------|---------------------|--------|
| <b>D</b> <sup>-</sup> LIIIK | DEVICE<br>INFORMATION | DEVICE<br>STATUS  | BASIC<br>SETUP | ADVANCED<br>SETTINGS | SYSTEM<br>TOOLS     | HELP   |
| Main menu                   | VPN SETTI             | VGS               |                |                      |                     |        |
| TIME SETTINGS               | Contraction           | N                 |                |                      |                     |        |
| DEVICE IP<br>SETTINGS       | Connection            | Name              |                |                      |                     |        |
| ISP SETTINGS                | Enable                | onnection<br>Name | Local IPSEC    | ID Remote            | IPSEC ID            | ommand |
| ISP ADDITIONAL SETTINGS     |                       |                   |                |                      |                     |        |
| MODEM<br>Settings           |                       |                   |                |                      |                     |        |
| VPN<br>SETTINGS             |                       |                   |                | < BACK               | NEXT >              |        |
| SAVE & RESTART              |                       |                   |                |                      |                     |        |
| Copyright © 2000            |                       |                   |                |                      |                     | 0      |

3) Enter the following details. Click on **Save** when done.

Remote IP Network: 192.168.1.0

Remote IP Netmask: 255.255.255.0 Remote Gateway IP: 195.74.119.180 Network Interface: WAN ETHERNET

Secure Association: Main Mode Perfect Forward Secure: Enabled Encryption Protocol: 3DES Preshared Key: dlinktest Key Life: 3600 IKE Life Time: 28800

| D-I itale               |                                             |                                     |                                                           | VPN Route                  | ər <mark>Ol-</mark> | 804V   |
|-------------------------|---------------------------------------------|-------------------------------------|-----------------------------------------------------------|----------------------------|---------------------|--------|
| <b>D</b> -Link          | DEVICE<br>INFORMATION                       | DEVICE<br>STATUS                    | BASIC<br>SETUP                                            | ADVANCED<br>SETTINGS       | SYSTEM<br>TOOLS     | HELP   |
| Main menu               | VPN SETTI                                   | NGS                                 |                                                           |                            |                     |        |
| TIME SETTINGS           | Connection                                  | Name                                | dfl-700                                                   |                            |                     |        |
| DEVICE IP<br>SETTINGS   | O Enable I<br>Local IP                      | JID (Unique<br>SEC Identifi         | ldentifier Stri<br>er                                     | ng) 💿 Disa                 | ble UID             |        |
| ISP SETTINGS            | Remote                                      | IPSEC Ident                         | ifier                                                     |                            | Ē.                  |        |
| ISP ADDITIONAL SETTINGS | Remote IP N<br>Remote IP N                  | letwork<br>letmask                  | 192 168<br>255 255                                        | . 1 . 0<br>. 255 . 25      | 5                   |        |
| MODEM                   | Remote Gat<br>Network Inte                  | eway IP<br>erface                   | 195 74<br>WAN ETH                                         | 119 18<br>ERNET -          | D                   |        |
|                         | 🗖 Enable                                    | d NetBIOS                           | Broadcast                                                 |                            |                     |        |
| SAVE & RESTART          | Secure Asso<br>Perfect Forv<br>Encryption F | ociation<br>vard Secure<br>Protocol | <ul> <li>Main M</li> <li>Enabled</li> <li>3DES</li> </ul> | ode O Aggr<br>I O Disabled | essive O            | Manual |
|                         | PreShared I<br>Key Life                     | Key                                 | dlinktest                                                 | Secon                      | 40                  |        |
|                         | IKE Life Tim                                | ie                                  | 28800                                                     | Second                     | is <b>Bav</b>       | E)     |
|                         | Enable C                                    | Name                                | Local IPSEC I                                             | D Remote                   | IPSEC ID C          | ommand |
|                         | entering whe                                | n Disable UID                       | is checked.                                               | e madu identi              | ner are uisa        |        |
| Copyright © 2000        |                                             |                                     |                                                           |                            |                     |        |

4) Click Next. Click 'Save and Restart.

| D-I imle              | VPN Router DI-804     |                    |                |                      |                 |       |  |  |
|-----------------------|-----------------------|--------------------|----------------|----------------------|-----------------|-------|--|--|
| D-Link                | DEVICE<br>INFORMATION | DEVICE<br>STATUS   | BASIC<br>SETUP | ADVANCED<br>SETTINGS | SYSTEM<br>TOOLS | HELP  |  |  |
| Main menu             | VPN SETT              | INGS               |                |                      |                 |       |  |  |
| TIME SETTINGS         | Connection            | n Name             |                |                      | ADD             |       |  |  |
| DEVICE IP<br>SETTINGS |                       |                    |                |                      |                 |       |  |  |
| ISP SETTINGS          | Enable                | Connection<br>Name | Local IPSEC ID | Remote IP            | SEC ID Com      | imand |  |  |
| ISP ADDITIONAL        |                       | dfl-700            |                |                      | Edit            | Del   |  |  |
| MODEM<br>Settings     |                       |                    |                |                      |                 |       |  |  |
| VPN<br>SETTINGS       |                       |                    |                | < BACK               | NEXT >          |       |  |  |
| SAVE & RESTART        |                       |                    |                |                      |                 |       |  |  |
| Copyright © 2000      |                       |                    |                |                      |                 | 0     |  |  |

| Delink                  |                            |                            |                              | <b>VPN</b> Rout              | er <mark>DI-8</mark>       | 804V    |
|-------------------------|----------------------------|----------------------------|------------------------------|------------------------------|----------------------------|---------|
|                         | DEVICE<br>INFORMATION      | DEVICE<br>STATUS           | BASIC<br>SETUP               | ADVANCED<br>SETTINGS         | SYSTEM<br>TOOLS            | HELP    |
| Main menu               | SAVE & RE                  | START                      |                              |                              |                            |         |
| TIME SETTINGS           | You have :                 | successful                 | ly configure                 | d the settin                 | gs for the c               | levice. |
| DEVICE IP<br>SETTINGS   | NOTE: Afte<br>various pa   | er you havo<br>iges, pleas | e finished m<br>e click Save | aking all the<br>& Restart t | e changes o<br>to save the | on the  |
| ISP SETTINGS            | settings a<br>will functio | nd restart<br>on accordir  | the device.<br>ng to the sa  | After the re<br>ved setting: | start, the d<br>s.         | levice  |
| ISP ADDITIONAL SETTINGS | Click Sa                   | ave & Restar               | t to save the                | settings and r               | estart the de              | vice!   |
| MODEM                   |                            |                            | SAVE & R                     | ESTART                       |                            |         |
| VPN<br>SETTINGS         |                            |                            |                              |                              |                            |         |
| SAVE & RESTART          |                            |                            |                              |                              |                            |         |

## Testing the connection

From the DFL-700 side, you can initiate a ping to a machine on the LAN side of the DI-804V (i.e. 192.168.3.10, etc). The tunnel should then be generated and then you should get a response as shown below.

| 🖾 Command Prompt - ping 192.168.3.10 -t                                                                                                    |  |
|----------------------------------------------------------------------------------------------------|--|
| Reply from 192.168.3.10: bytes=32 time=35ms TTL=128<br>Reply from 192.168.3.10: bytes=32 time=36ms TTL=128<br>Reply from 192.168.3.10: bytes=32 time=35ms TTL=128<br>Reply from 192.168.3.10: bytes=32 time=37ms TTL=128<br>Reply from 192.168.3.10: bytes=32 time=37ms TTL=128<br>Reply from 192.168.3.10: bytes=32 time=37ms TTL=128<br>Reply from 192.168.3.10: bytes=32 time=36ms TTL=128<br>Reply from 192.168.3.10: bytes=32 time=36ms TTL=128<br>Reply from 192.168.3.10: bytes=32 time=36ms TTL=128 |  |